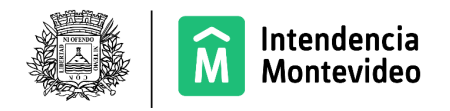

# Manual de Descarga de Archivos de imNUBE

### Acceso a imNUBE:

- 1. Dirígete a la página de imNUBE: imNUBE.
- 2. Inicia sesión con el usuario correspondiente. Si usas una cuenta de ciudadano, accede con tu cuenta de usuario Gub.uy.

| M Intendencia<br>Montevideo |                 |
|-----------------------------|-----------------|
|                             | Tipo de Ingreso |
|                             | Empresa         |
|                             | ∯∯ Ciudadano    |
|                             | Funcionario     |
|                             |                 |
|                             |                 |
|                             |                 |
|                             |                 |
|                             |                 |

### Navegación al Repositorio:

- 1. Una vez dentro del sistema, navega al repositorio donde se encuentran los datos.
- 2. La ruta a seguir es: Repositorio/Documentos Públicos/Geomática/Vuelo\_Noviembre\_2024/Nube\_de\_puntos\_LiDAR/L AZ

## Descarga de Archivos:

Busca y selecciona la geozona que quieres descargar.

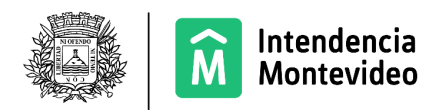

Navegador de repositorio

| ▼ Documentos                                               | Seleccionar •       + Crear * |                                                                                                    |        |  |
|------------------------------------------------------------|-------------------------------|----------------------------------------------------------------------------------------------------|--------|--|
| Que estoy editando<br>Mis Envoritos                        |                               |                                                                                                    |        |  |
| ▼ Repositorio                                              |                               | LIDAR_MVD_2024_J-28-C-4-M-7.laz<br>Modificado hace aproximadamente un día por Alvaro Enrique Esteve Ospitaleche                                     | 165 MB |  |
| Repositorio                                                |                               | Sin descripción                                                                                                    |        |  |
| Data Dictionary                                            |                               | Sin etiquetas                                                                                                    |        |  |
| Documentos Públicos                                        |                               | 🕆 Favorito 🔰 🛥 Me gusta 🧧 < Compartido 🔻                                                                                                    |        |  |
| Geomática                                                  |                               | LIDAR_MVD_2024_J-28-C-4-M-8.laz                                                                                                    |        |  |
| <ul> <li>Vuelo_Noviembre_2024</li> <li>MDS_2024</li> </ul> |                               | Modificado hace aproximadamente un día por Alvaro Enrique Esteve Ospitaleche<br>Sin descripción                                                     | 136 MB |  |
| Nube_de_puntos_LiE                                         |                               | in equetas                                                                                                    |        |  |
| LAZ                                                        |                               |                                                                                                    |        |  |
| ▼ Categorías                                               |                               | LIDAR_MVD_2024_J-28-C-4-M-9.18Z<br>Modificado hace aproximadamente un día por Alvaro Enrique Esteve Ospitaleche<br>Sin descripción                  | 147 MB |  |
| ▼ Etiquetas                                                |                               | Sin etiquetas                                                                                                    |        |  |
|                                                            |                               | LIDAR_MVD_2024_J-28-C-4-N-7.laz<br>Modificado hace aproximadamente un día por Alvaro Enrique Esteve Ospitaleche<br>Sin descripción<br>Sin etiquetas | 166 MB |  |
|                                                            |                               | 🖈 Favorito 🛛 🚽 Me gusta 🛛 < Compartido 👻                                                                                                    |        |  |
|                                                            |                               | LIDAR_MVD_2024_J-28-C-4-O-1.laz<br>Modificado hace aproximadamente un día por Alvaro Enrique Esteve Ospitaleche<br>Sin descripción<br>Sin etiquetas | 182 MB |  |
|                                                            |                               | LIDAR_MVD_2024_J-28-C-4-O-2.laz                                                                                                    | 7.40   |  |
|                                                            |                               | Creado nace aproximadamente un dia por Alvaro Enrique Esteve Ospitaleche 15                                                                         | / IVID |  |

#### Nota Importante:

• El nombre del archivo está relacionado con la "Descarga Fotos 2024" que se puede encontrar en el Montevimap: <u>montevimap</u>. Al prender esta capa veremos el nombre de la celda en la grilla de fotos que corresponde al nombre con el cual se encuentra el archivo para descarga.